## Forum Screenshots for Faculty

A forum in Moodle is similar to an online discussion board. You can use it to interact with students and allow some asynchronous discussion of readings or other concepts directed by a prompt.

This short video gives an overview of Moodle Forums.

https://www.youtube.com/watch?v=lhHIEQ\_pOXU&list=PLxcO\_MFWQBDdoXpGILaTAj8S6O8-I6nRR&index=25&t=0s

## How to make a Standard Forum for General Use:

1. Click on the Gear and Turn Editing On

| lu/course/view.php?id=2664 | Q \$                                           |
|----------------------------|------------------------------------------------|
|                            |                                                |
|                            | 👗 🍺 Reiley Noe                                 |
| Noe Sandbox course         | €dit seitings<br>✓ Turn editing on             |
| Announcements              | Calenda T Filters<br>Gradebook setup<br>Backup |
| 6 March - 12 March         | Sun J Restore<br>1 J Import<br>15 ← Reset      |
| 13 March - 19 March        | 22<br>29 ↔ Repositories                        |
| 20 March - 26 March        |                                                |

2. Click on Add an Activity or Resource during the week that you want to hold the forum.

| er.edu/course/view.php?id=2664&notifyeditingon=1       |                                         |                                                                             | •                                                | Q<br>Reiley          | ☆<br>/ Noe ()<br>*    |
|--------------------------------------------------------|-----------------------------------------|-----------------------------------------------------------------------------|--------------------------------------------------|----------------------|-----------------------|
| Noe Sandbox course<br>Dashboard / My courses / NoeSand |                                         |                                                                             |                                                  | Reiley               |                       |
| Noe Sandbox course<br>Dashboard / My courses / NoeSand |                                         |                                                                             |                                                  |                      | 0                     |
|                                                        |                                         |                                                                             |                                                  |                      | and the second        |
|                                                        | Edit 👻                                  | Calendar                                                                    |                                                  | - 2020               | + +                   |
| 🕆 🍋 Announcements 🖋                                    | + Add an activity or resource           | Sun M                                                                       | Mon Tue V<br>2 3                                 | Ned Thu<br>4 5       | Fri Sat<br>6 7        |
| + 6 March - 12 March /                                 | Edit -                                  | 15<br>22 :<br>29                                                            | 16 17<br>23 24<br>30 31                          | 18 19<br>25 26       | 20 <b>21</b><br>27 28 |
| + 13 March - 19 March #                                | + Add an activity or resource<br>Edit - | <ul> <li>Hid</li> <li>Hid</li> <li>Hid</li> <li>Hid</li> <li>Hid</li> </ul> | ie global ever<br>le category e<br>le course eve | nts<br>vents<br>ents |                       |
|                                                        | + Add an activity or resource           | <ul> <li>Hide</li> <li>Hide</li> <li>Hide</li> </ul>                        | te group even<br>te user events                  | nts<br>Is            |                       |
| + 20 March - 26 March /                                | Edit -                                  | Uncomine                                                                    | a events                                         | No.                  |                       |

3. Click on the Radio button to the left of Forum and then click Add

| anoonu ny courses noedano. | ACTIVITIES                                             | The forum activity module enables                                                                                                    |                                         |
|----------------------------|--------------------------------------------------------|----------------------------------------------------------------------------------------------------|-----------------------------------------|
| 🕈 🍓 Announcements 🖋        | Assignment     Assignment     BigBlueButtonBN     Chat | participants in have asymptoticities<br>discussions i.e. discussions that take place<br>over an extended period of time.<br>There are several forum types to choose<br>from, such as a standard forum where<br>anyone can start a new discussion at any | Edit + Add an activity or resource      |
| ⊷ 6 March - 12 March ℯ     | Choice                                                 | time; a forum where each student can post<br>exactly one discussion; or a question and<br>answer forum where students must first post<br>before being able to view other students'<br>posts. A kacher can allow files to be                             | Edit *<br>+ Add an activity or resource |
| • 13 March - 19 March 🖋    | External tool     Exectback     Forum     Forum        | attached to forum posts. Attached images<br>are displayed in the forum post.<br>Participants can subscribe to a forum to                                                                                                    | Edit +<br>Add an activity or resource   |
| • 20 March - 26 March 🖌    | <ul> <li>Glossary</li> <li>Journal</li> </ul>          | receive notifications of new forum posts. A<br>teacher can set the subscription mode to<br>optional, forced or auto, or prevent<br>subscription completely. If required, students<br>can be biolined from portione prevent that a                       | Edit + Add an activity or resource      |
| - 27 March - 2 April 🖌     | Lesson     Purchase Course     Materials               | can be blocked offin posing mole than a<br>given number of posits in a given time<br>period; this can prevent individuals from<br>dominating discussions.                                                                                               | Edit *<br>+ Add an activity or resource |
| • 3 April - 9 April 🌶      | C     C     Reengagement                               | Forum posts can be rated by teachers or<br>students (peer evaluation). Ratings can be<br>aggregated to form a final gode which is                                                                                                    | Edit •<br>Add an activity or resource   |

4. Name the forum and write a prompt. You may want to specify that they deal with a specific reading, or reflect on something. You may want to consider having them create a substantial reply to a posting. You can specify in the settings the length of a posting. Allowing a shorter number of words will allow the best ideas to be available to all students and prevent hyper-aggressive students from dominating the forum.

**Make sure to specify a due date** – the date that the postings must be done by, **and a cut off date**, the last, drop-dead date to reply to post for a specific forum.

See the end of this document for information on how to hide and show a forum on the course page.

| - General                                                                     |                                                                                                    |
|-------------------------------------------------------------------------------|----------------------------------------------------------------------------------------------------|
| Forum name                                                                    | 0 Forum 3                                                                                                    |
| Description                                                                   | $\fboxleft T: \bullet T: \bullet A \bullet B I \sqcup S x_1 x^2                                   $                                                                                                    |
|                                                                               | In this forum, discuss your thoughts on why autonomous or self-driving vehicles should or should not be permitted on roads. If you are self-driving vehicles, what sort of regulations should society put on them? How should the legal system deal with legal responsibilities for accidents? How could we ensure safety for others on the roads a pedestrians.                                                                                                    |
|                                                                               | Make one response and also reply to a classmate. Please use concepts and ideas your readings and discussions throughout the course to inform your answers. This fe<br>will be onen for one week. Please address your readings from this week with your nots and realies.                                                                                                    |
|                                                                               | You will be graded on your analysis, originality and depth of thought of your posts and replies.                                                                                                    |
|                                                                               | Display description on course page O                                                                                                    |
|                                                                               |                                                                                                    |
| Forum type                                                                    | Standard forum for general use                                                                                                    |
| Forum type - Availability                                                     | Standard forum for general use                                                                                                    |
| Forum type <ul> <li>Availability <ul> <li>Due date</li> </ul> </li> </ul>     | Image: Standard forum for general use       Image: Standard forum for general use         Image: Standard forum for general use       Image: Standard forum for general use         Image: Standard forum for general use       Image: Standard forum for general use         Image: Standard forum for general use       Image: Standard forum for general use         Image: Standard forum for general use       Image: Standard forum for general use         Image: Standard forum for general use       Image: Standard forum for general use         Image: Standard forum for general use       Image: Standard forum for general use         Image: Standard forum for general use       Image: Standard forum for general use         Image: Standard forum for general use       Image: Standard forum for general use         Image: Standard forum for general use       Image: Standard forum for general use         Image: Standard for general use       Image: Standard forum for general use         Image: Standard for general use       Image: Standard for general use         Image: Standard forum for general use       Image: Standard for general use         Image: Standard for general use       Image: Standard for general use         Image: Standard for general use       Image: Standard for general use         Image: Standard for general use       Image: Standard for general use         Image: Standard forum for genera use       Image: Standard forum |
| Forum type  Availability Due date Cut-off date                                | 0       Standard forum for general use       €         0       5       ●       March       2020       16       17                                                                                                    |
| Forum type    Availability Due date Cut-off date     Attachments and word cou | 0       Standard forum for general use         0       5       •       March       2020 €       16       17       ●       ●       Enable         0       14       •       March       2020 €       16       17       ●       ●       Enable                                                                                                    |

5. <u>Make sure to select disable subscription in the drop down menu</u> – this will prevent you getting a notification for every post and reply. You'll hate yourself if you skip this step.

**Ratings** are a way to tabulate grades for postings. At the end of this document, you'll see a YouTube video explaining a time-saving way to grade forum postings with ratings.

| Maximum attachment size                           | 0                                                                          |
|---------------------------------------------------|----------------------------------------------------------------------------|
| Maximum accounter, acc                            | 500KB e                                                                    |
| Maximum number of attachments                     | ♥ 9 ₽                                                                      |
| Display word count                                | No ¢                                                                       |
| <ul> <li>Subscription and tracking</li> </ul>     |                                                                            |
| Subscription mode                                 | Subscription disabled +                                                    |
| Read tracking                                     | Optional ¢                                                                 |
| <ul> <li>Discussion locking</li> </ul>            |                                                                            |
| Lock discussions after period of inactivity       | Do not lock discussions                                                    |
| - Post threshold for blocking                     |                                                                            |
| Time period for blocking                          | Don't block                                                                |
| <ul> <li>Turnitin plagiarism plugin se</li> </ul> | ottings                                                                    |
| Grade                                             |                                                                            |
| - Ratings                                         |                                                                            |
| Roles with permission to rate                     | <ul> <li>Capability check not available until activity is saved</li> </ul> |

6. If you click **Save and Display** at the bottom of the page, you'll see this screen. The button will allow posting.

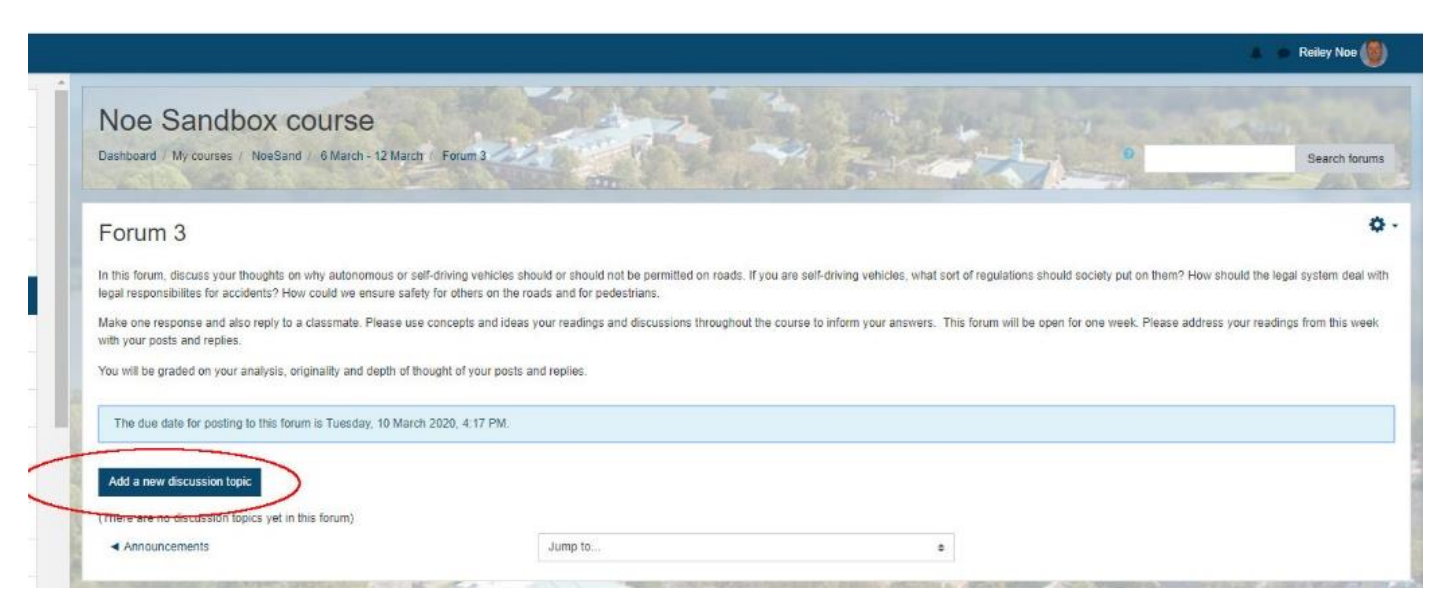

7. When the student makes a post, he or she will have to name their post and then add their thoughts inside the text editing area. **Clicking Post to Forum** will post the comments. He or she has only a short period of time after it has been posted to make changes – generally around 15 min to a half hour.

| Forum 3                                                                                 |                                                                                                    |
|-----------------------------------------------------------------------------------------|----------------------------------------------------------------------------------------------------|
| n this forum, discuss your thoughts on w<br>with legal responsibilites for accidents? H | why autonomous or self-driving vehicles should or should not be permitted on roads. If you are self-driving vehicles, what sort of regulations should society put on them? How should the legal system of How could we ensure safety for others on the roads and for pedestrians.                      |
| Make one response and also reply to a c<br>week with your posts and replies.            | classmate. Please use concepts and ideas your readings and discussions throughout the course to inform your answers. This forum will be open for one week. Please address your readings from this                                                                                                    |
| You will be graded on your analysis, origi                                              | ginality and depth of thought of your posts and replies.                                                                                                    |
| The due date for posting to this forum                                                  | n is Tuesday, 10 March 2020, 4:17 PM.                                                                                                    |
| Add a new discussion topic                                                              |                                                                                                    |
| Subject                                                                                 | No to Autonomous Vehicles                                                                                                    |
| Message                                                                                 |                                                                                                    |
|                                                                                         | I don't think that autonomous vehicles would be a safe mode of transportation on the road, and should not be allowed on roads at any time soon.                                                                                                    |
|                                                                                         | Although drivers can get distracted, they also can correct their driving by understanding the context of their trip in a way that even the best software or sensors cannot.<br>Buchholz and Ragsdale point out some technical flaws that they saw in their examination of these vehicles, and I agree. |
|                                                                                         |                                                                                                    |
|                                                                                         |                                                                                                    |
|                                                                                         |                                                                                                    |
|                                                                                         |                                                                                                    |
|                                                                                         |                                                                                                    |
|                                                                                         |                                                                                                    |

8. This is what the forum looks like after the first post.

Note the green ribbon that reminds the student that they can make changes to their posting for only a limited amount of time.

| Dashboard / My courses / NoeSand / 6 Marc                                                                                                    | ch - 12 March / Forum 3                                                                                                    | am                                               |                                                                                                |                                                                                          |             |
|----------------------------------------------------------------------------------------------------|----------------------------------------------------------------------------------------------------|--------------------------------------------------|------------------------------------------------------------------------------------------------|------------------------------------------------------------------------------------------|-------------|
| Your post was successfully added.<br>You have 1 hour to edit it if you want to make a                                                                                                    | any changes.                                                                                                    |                                                  |                                                                                                |                                                                                          |             |
| Forum 3                                                                                                    |                                                                                                    |                                                  |                                                                                                |                                                                                          |             |
|                                                                                                    |                                                                                                    |                                                  |                                                                                                |                                                                                          |             |
| Make one response and also reply to a classmate<br>week with your posts and replies.<br>You will be graded on your analysis, originality an                                                                                                    | e. Please use concepts and ideas your re<br>id depth of thought of your posts and repl                                                             | eadings and discussion<br>Nies.                  | is throughout the course to inform your answers                                                | . This forum will be open for one week. Please address yo                                | our reading |
| Make one response and also reply to a classmate<br>week with your posts and replies.<br>You will be graded on your analysis, originality an<br>The due date for posting to this forum is Tuesc                                                                            | e. Please use concepts and ideas your re<br>id depth of thought of your posts and repi<br>day, 10 March 2020, 4:17 PM.                             | eadings and discussion                           | is throughout the course to inform your answers                                                | This forum will be open for one week. Please address yo                                  | our reading |
| Make one response and also reply to a classmate<br>week with your posts and replies.<br>You will be graded on your analysis, originality an<br>The due date for posting to this forum is Tuesc<br>Add a new discussion topic                                              | e. Please use concepts and ideas your re<br>id depth of thought of your posts and repl<br>day, 10 March 2020, 4:17 PM.                             | eadings and discussion                           | is throughout the course to inform your answers                                                | This forum will be open for one week. Please address yo                                  | our reading |
| Make one response and also reply to a classmate<br>week with your posts and replies.<br>You will be graded on your analysis, originality an<br>The due date for posting to this forum is Tuesc<br>Add a new discussion topic<br>Discussion                                | e. Please use concepts and ideas your re<br>id depth of thought of your posts and repl<br>day, 10 March 2020, 4:17 PM.<br>Started by               | eadings and discussion<br>dies.<br>Replies       | Is throughout the course to inform your answers                                                | This forum will be open for one week. Please address yo                                  | bur reading |
| Make one response and also reply to a classmate<br>week with your posts and replies.<br>You will be graded on your analysis, originality an<br>The due date for posting to this forum is Tuesc<br>Add a new discussion topic<br>Discussion<br>☆ No to Autonomous Vehicles | e. Please use concepts and ideas your re<br>id depth of thought of your posts and repl<br>day, 10 March 2020, 4:17 PM.<br>Started by<br>Reiley Noe | eadings and discussion<br>slies.<br>Replies<br>0 | Instroughout the course to inform your answers Last post 1 Reliev Noe Thu, 5 Mar 2020, 5:00 PM | This forum will be open for one week. Please address yo Created Thu, 5 Mar 2020, 5:00 PM | bur reading |

9. To reply, a student **clicks the link to the left of the post** that they want to comment on.

| Noe Sandbox co<br>Dashboard / Courses / Resources | PUISE<br>Faculty Resources / Faculty Playaround Cours | tes / NoeSand / 6     | March - 12 March / Forum 3                      |                                                                  | Search fo       |
|---------------------------------------------------|-------------------------------------------------------|-----------------------|-------------------------------------------------|------------------------------------------------------------------|-----------------|
| Forum 3                                           | why autonomous or self-driving vehicles should o      | r should not be permi | tted on roads. If you are self-driving vehicles | , what sort of regulations should society put on them? How shoul | d the legal sys |
| deal with legal responsibilities for accide       | ents? How could we ensure safety for others on the    | e roads and for pede  | strians.                                        | nswers. This forum will be open for one week. Please address w   | ur readinos fr  |
| week with your posts and replies.                 | sausinaa, i rease ase concepts and roeas your r       | enongo ella discuss   | tens ensagness are source to morning our a      | neres. The local many of your IU. One week, I lease address y    | na readings in  |
| You will be graded on your analysis, orig         | inality and depth of thought of your posts and repl   | ies.                  |                                                 |                                                                  |                 |
| The due date for posting to this forum            | r is Tuesday, 10 March 2020, 4:17 PM.                 |                       |                                                 |                                                                  |                 |
|                                                   |                                                       |                       |                                                 |                                                                  |                 |
| Add a new discussion topic                        |                                                       |                       |                                                 |                                                                  |                 |
| Discussion                                        | Started by                                            | Replies               | Last post 4                                     | Created                                                          |                 |
| No to Autonomous Vehicles                         | Reiley Noe                                            | 0                     | Relley Noe                                      | Thu. 5 Mar 2020, 4:55 PM                                         |                 |
|                                                   |                                                       |                       | Thu, 5 Mar 2020, 4:55 PM                        |                                                                  |                 |
| Announcements                                     | Jum                                                   | p to                  |                                                 | •                                                                |                 |
|                                                   |                                                       |                       |                                                 |                                                                  |                 |

10. They'll click on the **Reply** link to make their reply....

| <u>File Edit View History Bookmarks T</u> | sols <u>H</u> elp                                                                                                    | - o ×                                 |
|-------------------------------------------|----------------------------------------------------------------------------------------------------|---------------------------------------|
| 💶 3.7 Forum - YouTube 🛛 🗙                 | 🧑 OCLC WorldShare X 📴 Mail - Student, Joe - Outlook X 🔌 New Tab X 🏫 NoeSand: No to Autonomous 🛛 X 🕂                                                                                                    |                                       |
| (←) → C' @                                | 0 A https://moodle.hanover.edu/mod/forum/discuss.php?d=9350 🗵 🐨 🖾 🏠                                                                                                    | ± II\ ₪ ® ≡                           |
| HANOVER                                   |                                                                                                    | 👔 🤳 Joe Student 🍈 🔷                   |
| ▲ NoeSand                                 | Noe Sandbox course Dashboard Courses Resources Faculty Resources Faculty Plagradind Courses NosSaind 6 March - 12 March / Forum 3 / No to Autonomous Vehicles                                                                                               | Search forums                         |
| Participants                              |                                                                                                    | AND THE ADDRESS                       |
| I Grades                                  | Forum 2                                                                                                    |                                       |
| 🗅 General                                 | Poruli 5                                                                                                    |                                       |
| 🗅 6 March - 12 March                      | No to Autonomous vehicles                                                                                                    | 🔅 Settings -                          |
| D 13 March - 19 March                     | Display rapiles in nastar form                                                                                                    |                                       |
| D 20 March - 26 March                     | The due date for nonling to this forum is Tuesday 10 March 2020. <i>4</i> :17 PM                                                                                                    |                                       |
| D 27 March - 2 April                      |                                                                                                    |                                       |
| 🗅 3 April - 9 April                       | We to Autonomous Vehicles<br>by Relley Noe - Thursday, 5 March 2020, 5:00 PM                                                                                                    |                                       |
| 🗅 10 April - 16 April                     | I don't think that autonomous vehicles would be a safe mode of transportation on the road, and should not be allowed on roads at any time soon.                                                                                                    | -                                     |
| 🗅 17 April - 23 April                     | Although drivers can get distracted, they also can correct their driving by understanding the context of their trip in a way that even the best software or sensors cannot. Buchholz and Ragsdal they say in their examination of these waivings and Lances | e point out some technical flaws that |
| 🗅 24 April - 30 April                     | ang ann in man comminina a maac rannaca, ann i agree.                                                                                                    |                                       |
| 🗅 1 May - 7 May                           |                                                                                                    | $\cap$                                |
| 🗅 8 May - 14 May                          |                                                                                                    | Permalini Reply                       |
| 🗅 15 May - 21 May                         | < Announcements Jump to +                                                                                                    | $\sim$                                |
| 🗅 22 May - 28 May                         |                                                                                                    | Report of the second data             |
| 🗅 29 May - 4 June                         | You are logged in as <u>loe Student (Loo cut)</u><br><u>NoeSand</u>                                                                                                    |                                       |
| 🗅 5 June - 11 June                        | Uata retention summary<br>Get the mobile app                                                                                                    |                                       |
| E $P$ Type here to search                 | 詳 🧧 🗮 🔍 🎯 🚳 🚥 💷 💻                                                                                                    | og 👝 😍 📾 🖅 (4) 5:05 PM<br>3/5/2020 📑  |

11. They will input their reply and click **Submit** to post their reply.

| Automous vehicles th                                                                                                    | e best thing since sliced bread     | 0 :                                                                                       |
|----------------------------------------------------------------------------------------------------|-------------------------------------|-------------------------------------------------------------------------------------------|
|                                                                                                    |                                     |                                                                                           |
| No to Autonomous venicles                                                                                                    | Move this discussion to             | I can see both sides of this debate - but have they cons                                  |
| The due date for posting to this forum                                                                                          | is Tuesday, 10 March 2020, 4:17 PM. |                                                                                           |
| • • • • • • • • • • • • • • • • • • •                                                                                           | thing since sliced bread            |                                                                                           |
| Automous venicles the best                                                                                                    |                                     |                                                                                           |
| by Joe Student - Thursday, 5 Ma                                                                                                 | irch 2020, 5:09 PM                  |                                                                                           |
| by Joe Student - Thursday, 5 Ma                                                                                                 | rch 2020, 5:09 PM                   |                                                                                           |
| by Joe Student - Thursday, 5 Ma                                                                                                 | rch 2020, 5:09 PM                   | Permalink Edit Delete                                                                     |
| Automous venices the best<br>by Joe Student - Thursday, 5 Ma<br>they just are                                                   | rch 2020, 5:09 PM                   | Permalink Edit Delete                                                                     |
| Automous venices the best<br>by Joe Student - Thursday, 5 Me<br>they just are                                                   | 2020, 5:09 PM                       | Permalink Edit Delete                                                                     |
| Automous venices the best<br>by Joe Student - Thursday, 5 Me<br>they just are                                                   | 2020, 5:09 PM                       | <br>Permalink Edit Delete                                                                 |
| Automous venices the best<br>by Joe Student - Thursday, 5 Me<br>they just are                                                   | rrch 2020, 5:09 PM                  | Permalink Edit Delete                                                                     |
| Automous venicles the best<br>by Joe Student - Thursday, 5 Ma<br>they just are<br>Mrite your reply<br>Submit Cancel Reply priva | rch 2020, 5:09 PM                   | Permalink Edit Delete                                                                     |
| Automous venicles the best<br>by Joe Student - Thursday, 5 Ma<br>they just are<br>Write your reply<br>Submit Cancel Reply priva | Irch 2020, 5:09 PM                  | Permalink Edit Delete<br>Adv.<br>I can see both sides of this debate - but have they cons |

12. This would be how their reply would display when someone clicks on it.

| NO IO AUIONOMOUS VENICIES                                                                                                    | ٥                                                                                                    | Set        |
|----------------------------------------------------------------------------------------------------|----------------------------------------------------------------------------------------------------|------------|
| Display replies in nested form \$                                                                                                    |                                                                                                    |            |
| The due date for posting to this forum is Tuesday, 10                                                                                                    | 0 March 2020, 4:17 PM                                                                                                    |            |
| No to Autonomous Vehicles<br>by Reiley Noe - Thursday, 5 March 2020, 5:00                                                                                                    | PM                                                                                                    |            |
|                                                                                                    |                                                                                                    |            |
| I don't think that autonomous vehicles would I<br>Although drivers can get distracted, they also<br>they saw in their examination of these vehicle                                                                                                    | be a safe mode of transportation on the road, and should not be allowed on roads at any time soon.<br>• can correct their driving by understanding the context of their trip in a way that even the best software or sensors cannot. Buchholz and Ragsdale point out some technical<br>• s, and I agree.                                                                                                    | flaws      |
| I don't think that autonomous vehicles would<br>Although drivers can get distracted, they also<br>they saw in their examination of these vehicle                                                                                                    | be a safe mode of transportation on the road, and should not be allowed on roads at any time soon.<br>• can correct their driving by understanding the context of their trip in a way that even the best software or sensors cannot. Buchholz and Ragsdale point out some technical<br>s, and I agree.<br>Permalin                                                                                                    | flaws      |
| I don't think that autonomous vehicles would<br>Although drivers can get distracted, they also<br>they saw in their examination of these vehicle<br>weight the saw in their examination of these vehicle<br>Re: No to Autonomous Vehicles<br>by Joe Student - Thursday, 5 March 202     | be a safe mode of transportation on the road, and should not be allowed on roads at any time soon.<br>I can correct their driving by understanding the context of their trip in a way that even the best software or sensors cannot. Buchholz and Ragsdale point out some technical<br>Is, and I agree.<br>Permalin<br>20, 5:07 PM                                                                                                    | flaws      |
| I don't think that autonomous vehicles would I<br>Although drivers can get distracted, they also<br>they saw in their examination of these vehicle<br>saw in their examination of these vehicles<br>by Joe Student - Thursday, 5 March 20:<br>Great post I disagree, though. I think th | be a safe mode of transportation on the road, and should not be allowed on roads at any time soon.<br>I can correct their driving by understanding the context of their trip in a way that even the best software or sensors cannot. Buchholz and Ragsdale point out some technical<br>s, and I agree.<br>Permalin<br>20, 5:07 PM<br>hat with the proper regulation and technical advancements, this could work out well. I don't know that Buchholz was pointing out technical flaws so much as blah blah blah<br>Permalink Show parent Edit Delet | flaws<br>k |

13. After several posts and replies the forum screen looks like this:

| hould the leg |
|---------------|
| is your readi |
|               |
|               |
|               |
|               |
|               |
|               |
|               |
|               |
|               |
|               |
|               |
|               |
|               |
|               |
|               |
|               |
|               |
|               |

## Hiding and showing a Forum

13. Hiding a Forum

If you want to hide the forum until the week that you'll be allowing postings, go to the course front page. Find the forum that you want to hide and click on the **Edit Settings** across from it in the menu.

The drop-down menu has a selection to **Hide** the Forum.

| Edit<br>Edit <b>- &amp;</b>                               |
|-----------------------------------------------------------|
| Edit 🔻 🛔                                                  |
| A AND STREET                                              |
| <ul> <li>Add an activity or resource</li> </ul>           |
| Edit                                                      |
| Edit 🕈 🛔                                                  |
| <ul> <li>✿ Edit settings</li> <li>→ Move right</li> </ul> |
| Hide     Edit                                             |
| Assign roles / or resources                               |
| Delete                                                    |
| <ul> <li>Add an activity or resource</li> </ul>           |
|                                                           |

14. By clicking **Edit Settings** on a hidden forum, you can make it visible, too by selecting **Show** which will appear in the drop-down menu in the same location that **Hide** had appeared.

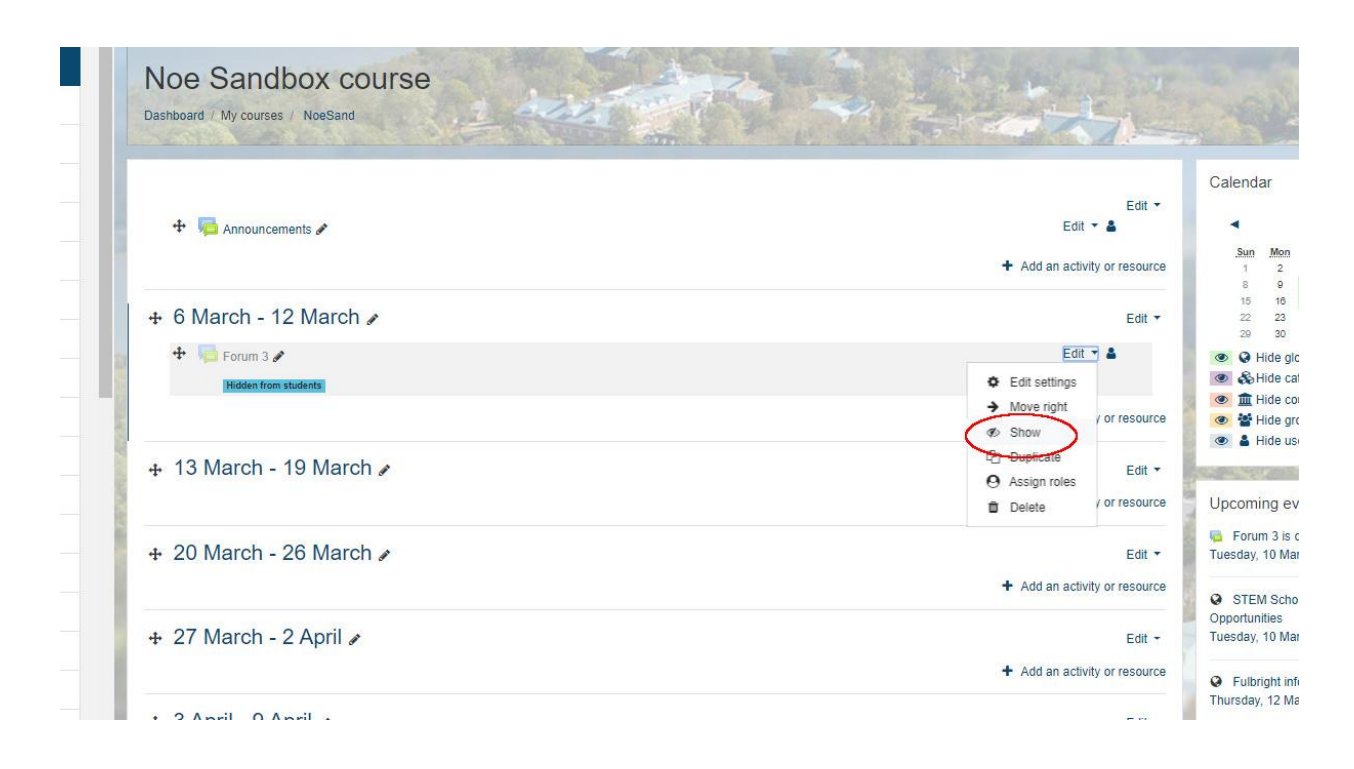

## Grading a Forum

This brief YouTube video by Benjamin Kahn outlines an easy way to grade forums. <u>https://www.youtube.com/watch?v=nCJgFyPSYyg</u>